### **Measuring Mode**

After the operating voltage has been connected, the analyzer automatically goes to "Measuring" mode. To call the measuring mode from another operating mode (e.g. Diagnostics, Service): Hold **meas** key depressed (> 2 s).

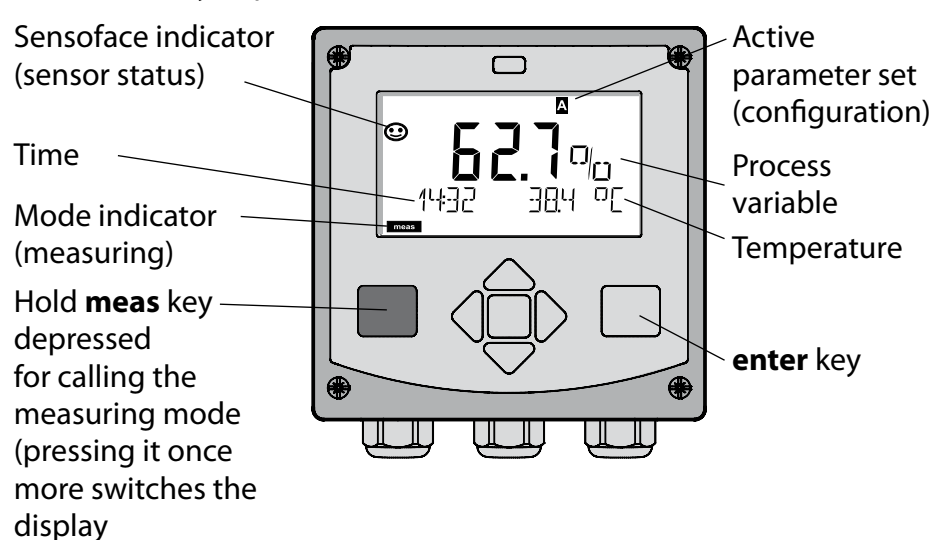

In measuring mode the display indicates:

 Measured value and time (24/12 h AM/PM) as well as temperature in °C or °F (formats selected during configuration)

By pressing the **meas** key in measuring mode you can view the following displays (for approx. 60 sec):

- Measured value and selection of parameter set A/B (if configured)
- Measured value and tag (point of measurement designation – entered during configuration)
- Time and date

Pressing the **enter** key shows the output currents. They are displayed as long as **enter** is held depressed, then the measured-value display will return after 3 sec.

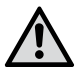

The analyzer must be configured for the respective measurement task!

### Quickstart

#### Keypad

| Кеу                        | Function                                                                                                    |
|----------------------------|----------------------------------------------------------------------------------------------------|
| meas                       | <ul> <li>Return to last menu level</li> <li>Directly to measuring mode (press &gt; 2 s)</li> </ul>                                                                              |
| info                       | <ul><li>Retrieve information</li><li>Show error messages</li></ul>                                                                                                    |
| enter                      | <ul> <li>Configuration: Confirm entries,<br/>next configuration step</li> <li>Calibration:<br/>Continue program flow</li> <li>Measuring mode: Display output current</li> </ul> |
| Arrow keys<br>up / down    | <ul> <li>Measuring mode: Call menu</li> <li>Menu: Increase/decrease a numeral</li> <li>Menu: Selection</li> </ul>                                                               |
| Arrow keys<br>left / right | <ul> <li>Measuring mode: Call menu</li> <li>Menu: Previous/next menu group</li> <li>Number entry: Move between digits</li> </ul>                                                |

#### Sensocheck, Sensoface Sensor Monitoring

Sensocheck continuously monitors the sensor and its wiring. Sensocheck can be switched on/off (default: off).

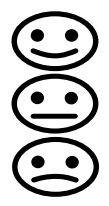

Sensoface provides information on the sensor condition. The three Sensoface indicators provide the user with information on wear and required maintenance of the sensor.

### To select the operating mode:

- 1) Hold meas key depressed (> 2 s) (measuring mode).
- 2) Press any arrow key: the selection menu appears
- 3) Select operating mode using left / right arrow key
- 4) Press enter to confirm the selected mode

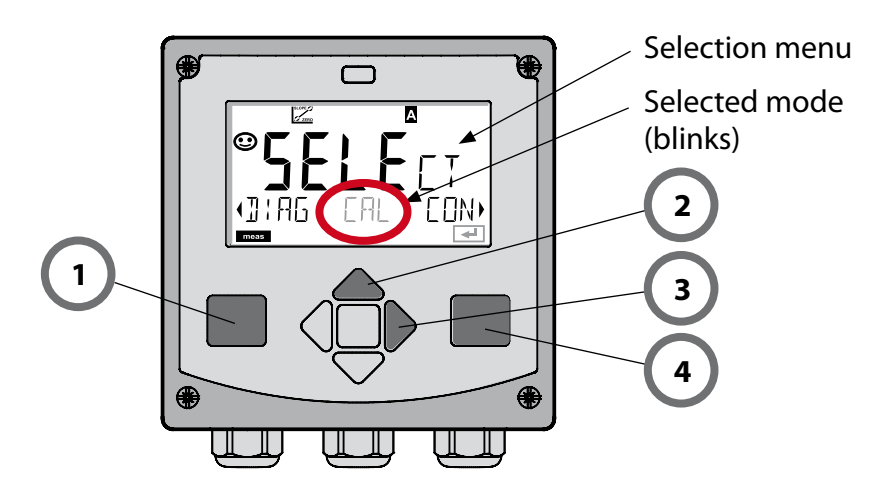

#### To enter a value:

- 5) Select numeral: left / right arrow key
- 6) Change numeral: up / down arrow key
- 7) Confirm entry with enter

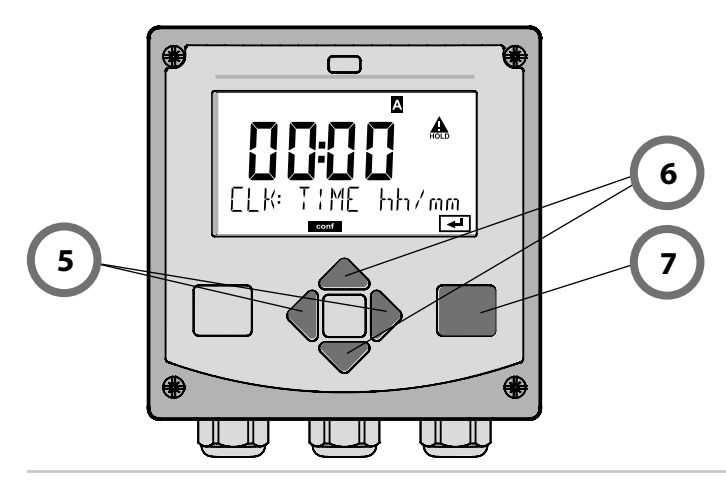

## **Operating Modes / Functions**

|                              | meas                                    |                                            |                                                                           | meas                                          |                                                               | meas                    |                           |
|------------------------------|-----------------------------------------|--------------------------------------------|---------------------------------------------------------------------------|-----------------------------------------------|---------------------------------------------------------------|-------------------------|---------------------------|
| Measuring                    |                                         | TAG disp                                   | olay                                                                      |                                               | CLK display                                                   | ]                       |                           |
| mode                         |                                         | •                                          | after 60                                                                  | ) s                                           | after 60                                                      | ) s                     |                           |
|                              | Pressin<br>Select t<br>Press <b>e</b> l | g any arro<br>he menu<br><b>nter</b> to oj | ow key<br>group<br>pen a i                                                | opens the<br>using the<br>menu. Pres          | e selection men<br>left/right arrov<br>is <b>meas</b> to retu | u.<br>v keys.<br>rn.    |                           |
| DIAG                         | CALD                                    | CALDATA Display of calibration data        |                                                                           |                                               |                                                               |                         |                           |
|                              | SENSC                                   | DR                                         | Dis                                                                       | play of ser                                   | nsor data                                                     |                         |                           |
|                              | SELFT                                   | EST                                        | Se                                                                        | Self test: RAM, ROM, EEPROM, module           |                                                               |                         |                           |
|                              | LOGBOOK                                 |                                            |                                                                           | Logbook: 100 events with date and time        |                                                               |                         |                           |
|                              | MONI                                    | TOR                                        | Dis                                                                       | Display of direct, uncorrected sensor signals |                                                               |                         |                           |
|                              | VERSI                                   | NC                                         | Dis                                                                       | play of sof                                   | tware version,                                                | model des               | ignation, serial number   |
|                              | Manua<br>The sig                        | l activatic<br>nal outpu                   | on of H<br>uts beł                                                        | OLD mode<br>have as cor                       | e, e.g. for senso<br>nfigured (e.g. la                        | r replacen<br>st measur | nent.<br>ed value, 21 mA) |
| CAL                          | WTR /                                   | AIR                                        | Ca                                                                        | ibration in                                   | water / air (as                                               | configure               | d)                        |
|                              | ZERO                                    |                                            | Zero adjustment<br>Product calibration<br>Adjustment of temperature probe |                                               |                                                               |                         |                           |
|                              | P_CAL                                   |                                            |                                                                           |                                               |                                                               |                         |                           |
|                              | CAL_R                                   | TD                                         |                                                                           |                                               |                                                               |                         |                           |
| ▶ <u>↓</u>                   |                                         |                                            |                                                                           |                                               |                                                               |                         |                           |
| CONF                         | PARSE                                   | ТА                                         | Co                                                                        | nfiguring p                                   | oarameter set A                                               | : See next              | : page                    |
|                              | PARSE                                   | ТВ                                         | Co                                                                        | nfiguring p                                   | oarameter set B                                               |                         |                           |
| ▶↓                           |                                         |                                            |                                                                           |                                               |                                                               |                         |                           |
| SERVICE                      | MONIT                                   | FOR                                        | Dis                                                                       | play of me                                    | easured values                                                | for validat             | ion (simulators)          |
| (Access via<br>code, factory | OUT1                                    |                                            | Current source, output 1                                                  |                                               |                                                               |                         |                           |
| setting:                     | OUT2                                    |                                            | Cu                                                                        | Current source, output 2                      |                                                               |                         |                           |
| 5555)                        | RELAIS                                  | 5                                          | Relay test (A411 only)                                                    |                                               |                                                               |                         |                           |
|                              | CONT                                    | ROL                                        | Controller: man. specification of controller output (A411 only)           |                                               |                                                               |                         |                           |
|                              | IRDA                                    |                                            | Activating the IrDA interface                                             |                                               |                                                               |                         |                           |
|                              | CODES                                   | 5                                          | Sp                                                                        | ecifying ac                                   | cess codes for o                                              | operating               | modes                     |
|                              | DEFAU                                   | ILT                                        | Re                                                                        | set to facto                                  | ory setting                                                   |                         |                           |
|                              | OPTIO                                   | N                                          | En                                                                        | abling an c                                   | option via TAN                                                |                         |                           |

The configuration steps are assigned to different menu groups. With the left/right arrow keys you can jump between the individual menu groups.

Each menu group contains menu items for setting the parameters. Pressing **enter** opens a menu item. The values are edited using the arrow keys. Pressing **enter** confirms/stores the settings.

Return to measurement: Hold **meas** key depressed (> 2 s).

| Select menu<br>group | Menu group           | Code     | Display   | Select menu<br>item           |
|----------------------|----------------------|----------|-----------|-------------------------------|
|                      | Sensor selection     | SNS:     |           | enter                         |
|                      |                      | Menu ite | em 1<br>: | anter                         |
|                      |                      | Menu ite | •<br>em   | ✓ enter                       |
|                      | Current output 1     | OT1:     |           | 🖌 enter                       |
| • 🤇                  | Current output 2     | OT2:     |           |                               |
| • (                  | Compensation         | COR:     |           |                               |
| • 🤇                  | Alarm mode           | ALA:     |           | •                             |
| • 🤇                  | Setting the clock    | CLK:     |           | $\mathbf{\tilde{\mathbf{A}}}$ |
| • 🤇                  | Point of measurement | TAG:     |           |                               |

### Calibration

Calibration adapts the device to the individual sensor characteristics. It is always recommended to calibrate in air.

Compared to water, air is a calibration medium which is easy to handle, stable, and thus safe. In the most cases, however, the sensor must be dismounted for a calibration in air.

When dealing with biotechnological processes which require sterile conditions, the sensor cannot be removed for calibration. Here, calibration must be performed with aeration directly in the process medium (e.g. after sterilization).

In the field of biotechnology, for example, often saturation is measured and calibration is performed in the medium for reasons of sterility.

For other applications where concentration is measured (water control etc.), calibration in air has proved to be useful.

#### NOTICE

- All calibration procedures must be performed by trained personnel. Incorrectly set parameters may go unnoticed, but change the measuring properties.
- If a 2-point calibration is prescribed for trace oxygen measurement, the zero calibration should be erformed prior to slope calibration. See main instruction manual.

Common Combination: Process Variable / Calibration Mode

| Measurement   | Calibration | Application                                                         |
|---------------|-------------|---------------------------------------------------------------------|
| Saturation    | Water       | Biotechnology; sensor cannot be removed for calibration (sterility) |
| Concentration | Air         | Waters, open basins                                                 |

In the following, the calibration procedure for a slope calibration in air is described. Of course, other combinations of process variable and calibration mode are possible.

## Slope Calibration (Medium: Air)

| Display       | Action                                                                                                    | Remark                                                                                   |
|---------------|----------------------------------------------------------------------------------------------------|------------------------------------------------------------------------------------------|
|               | Select calibration.<br>Place sensor in air,<br>start with <b>enter</b><br>Device goes to HOLD<br>mode.                                                                                                    | "Medium water"<br>or "Medium air" is<br>selected in the con-<br>figuration.              |
|               | Enter relative humidity<br>using <b>arrow keys</b><br>Proceed with <b>enter</b>                                                                                                    | Default for relative<br>humidity in air:<br>rH = 50%                                     |
|               | Enter cal pressure using<br><b>arrow keys</b><br>Proceed with <b>enter</b>                                                                                                    | Default: <b>1.000 bar</b><br>Unit: bar/kpa/PSI                                           |
|               | Drift check:<br>Display of:<br>sensor current (nA),<br>response time (s),<br>temperature (°C/°F)<br>Proceed with <b>enter</b>                                                                                             | The drift check can take some minutes.                                                   |
| CERC 00 13n A | Display of calibration<br>data (slope and zero).<br>Proceed with <b>enter</b>                                                                                                    |                                                                                          |
|               | Display of selected<br>process variable (here:<br>%vol). Now the device is<br>in HOLD mode: Reinstall<br>the sensor and check<br>whether the message<br>is OK.<br>MEAS ends calibration,<br>REPEAT permits<br>repetition. | After end of calibra-<br>tion, the outputs re-<br>main in HOLD mode<br>for a short time. |

### **Error Messages**

| Error  | <b>Info text</b><br>(is displayed in case of<br>fault when the Info key is<br>pressed) | Problem<br>Possible causes                                                                                                    |
|--------|----------------------------------------------------------------------------------------|----------------------------------------------------------------------------------------------------|
| ERR 99 | DEVICE FAILURE                                                                         | <b>Error in factory settings</b><br>EEPROM or RAM defective<br>This error message only occurs<br>in the case of a total defect. The<br>device must be repaired and<br>recalibrated at the factory. |
| ERR 98 | CONFIGURATION ERROR                                                                    | Error in configuration or<br>calibration data<br>Memory error in device program<br>Configuration or calibration data<br>defective; completely reconfig-<br>ure and recalibrate the device.         |
| ERR 97 | NO MODULE INSTALLED                                                                    | <b>No module</b><br>Please have the module<br>replaced in the factory.                                                                                                    |
| ERR 96 | WRONG MODULE                                                                           | Wrong module<br>Please have the module replaced<br>in the factory.                                                                                                    |
| ERR 95 | SYSTEM ERROR                                                                           | <b>System error</b><br>Restart required.<br>If error still persists, send in the<br>device for repair.                                                                                             |
| ERR 01 | NO SENSOR                                                                              | <b>O</b> <sub>2</sub> sensor *<br>Sensor defective<br>Sensor not connected<br>Break in sensor cable                                                                                                |
| ERR 02 | WRONG SENSOR                                                                           | Wrong sensor *                                                                                                    |
| ERR 03 | CANCELED SENSOR                                                                        | Sensor devaluated *                                                                                                    |

# **Error Messages**

| Error          | <b>Info text</b><br>(is displayed in case of<br>fault when the Info key is<br>pressed) | Problem<br>Possible causes                                                                           |
|----------------|----------------------------------------------------------------------------------------|----------------------------------------------------------------------------------------------------|
| ERR 04         | SENSOR FAILURE                                                                         | Failure in sensor *                                                                                  |
| ERR 05         | CAL DATA                                                                               | Error in cal data *                                                                                  |
| ERR 11         | OXY RANGE                                                                              | <b>Display range violation</b><br>SAT saturation<br>CONC concentraton or<br>GAS volume concentration |
| ERR 12         | SENSOR CURRENT RANGE                                                                   | Measuring range of<br>sensor exceeded                                                                |
| ERR 13         | TEMPERATURE RANGE                                                                      | Temperature range violation                                                                          |
| ERR 15         | SENSOCHECK                                                                             | Sensocheck glass                                                                                     |
| ERR 60         | OUTPUT LOAD                                                                            | Load error                                                                                           |
| ERR 61         | OUTPUT 1 TOO LOW                                                                       | <b>Output current 1</b><br>< 0 (3.8) mA                                                              |
| ERR 62         | OUTPUT 1 TOO HIGH                                                                      | Output current 1<br>> 20.5 mA                                                                        |
| ERR 63         | OUTPUT 2 TOO LOW                                                                       | <b>Output current 2</b><br>< 0 (3.8) mA                                                              |
| ERR 64         | OUTPUT 2 TOO HIGH                                                                      | Output current 2<br>> 20.5 mA                                                                        |
| ERR 69         | TEMP. OUTSIDE TABLE                                                                    | <b>Temperature</b> value outside table                                                               |
| ERR 100<br>255 | VOID PARAMETER                                                                         | Invalid parameter                                                                                    |

\*) ISM<sup>®</sup> sensors